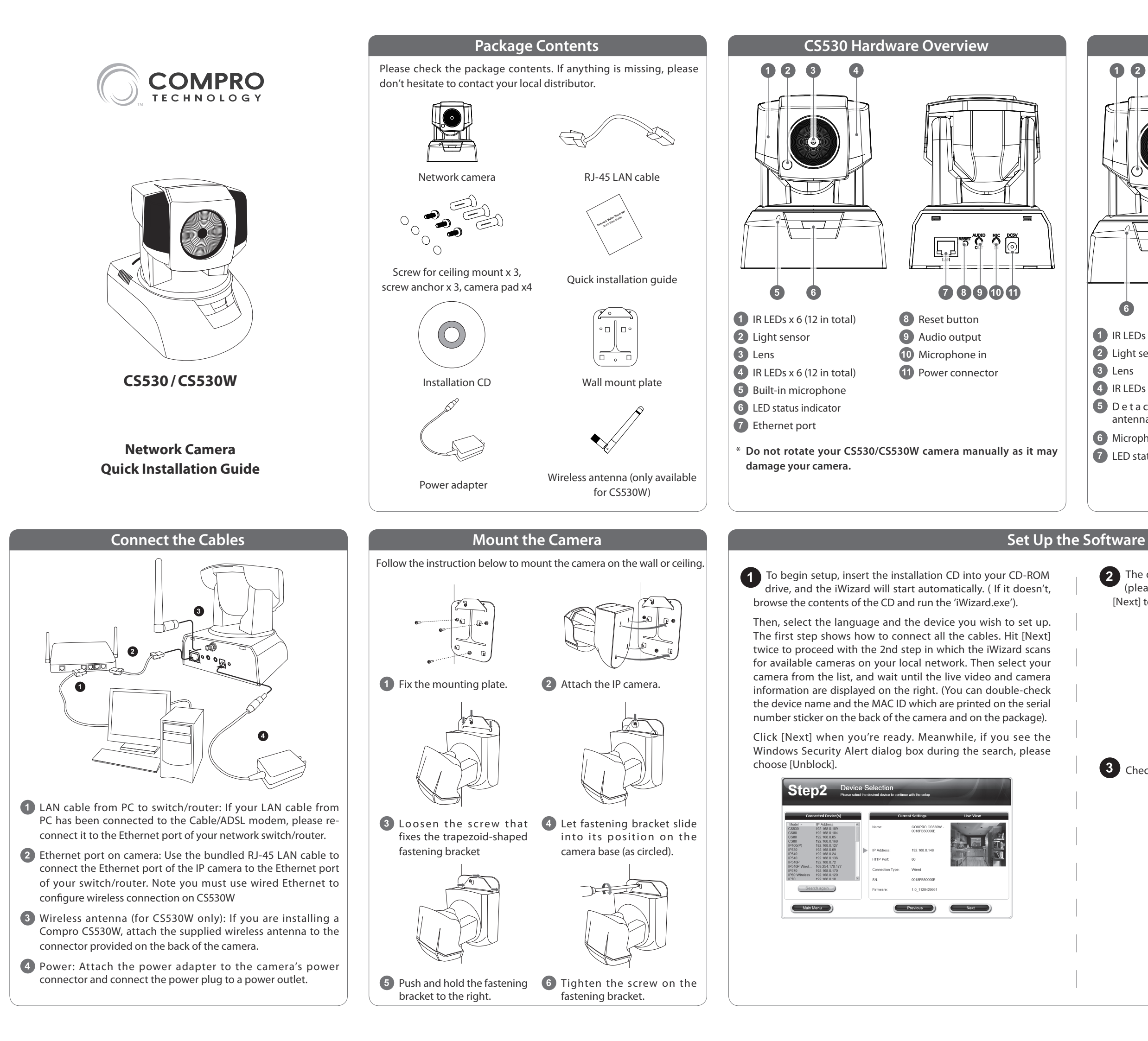

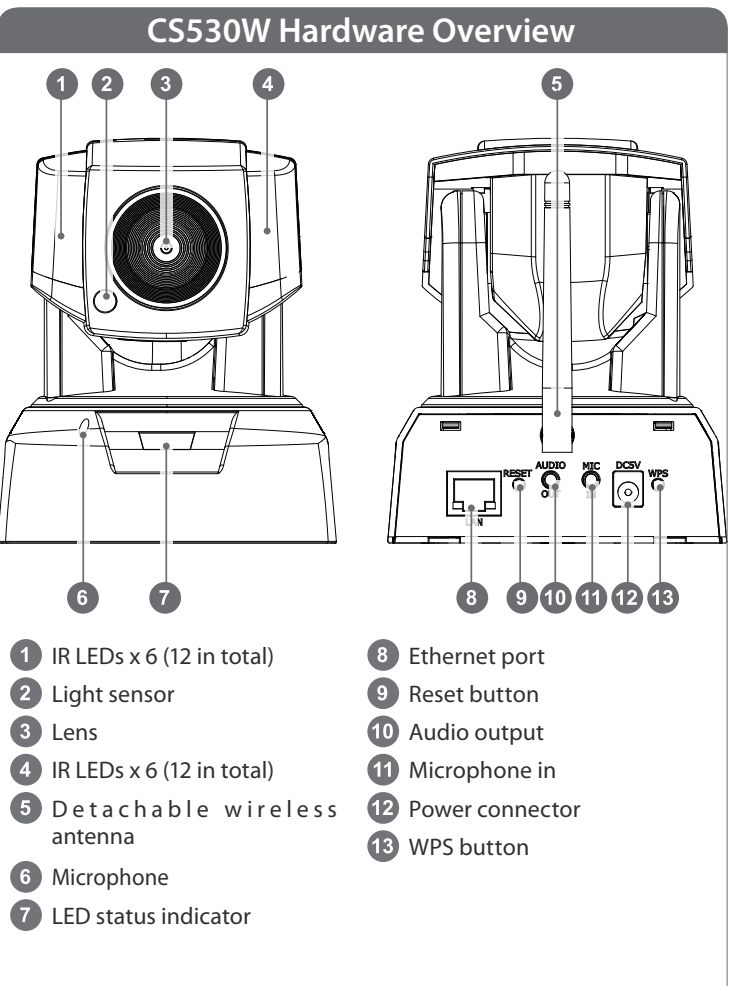

2 The default password is `admin.' Enter a new password here (please note down your new password). You can also click [Next] to skip this process.

|    | second is defaulted to "admin". It is highly recommended that you change it to second                                            | Your current pe<br>something more<br>Default Password:                                                                          |
|----|----------------------------------------------------------------------------------------------------|----------------------------------------------------------------------------------------------------|
|    | admin                                                                                                    | Default Password:                                                                                                    |
|    |                                                                                                    |                                                                                                    |
|    |                                                                                                    | New Password:                                                                                                    |
|    |                                                                                                    | Confirm Password:                                                                                                    |
|    | dard A $\sim$ Z and 0 $\sim$ 9 characters for the password.                                                                      | Note: Please use the star                                                                                                    |
|    |                                                                                                    |                                                                                                    |
|    | Previous Next                                                                                                    | Main Menu                                                                                                    |
|    | evice Configuration<br>a set for name and time for the selected dence<br>able name that will help you easily identify the dence. | Step3 De Please choose a memor                                                                                                  |
|    | COMPRO CS530W - 0018FB50000E                                                                                                    | Device Name:                                                                                                    |
| 1  | vinay.                                                                                                    | Device Description (opti                                                                                                    |
| ור | vice time and date to accurately reflect your local time.                                                                        | Please set the de                                                                                                    |
|    | Time: The 02,40,44                                                                                                    | Date: 201                                                                                                    |
|    | data and time cottings                                                                                                    | @ Koop ourroat                                                                                                    |
|    | date and time settings with Your Computer                                                                                        | © Keep current<br>© Synchronize                                                                                                 |
|    | with Your Computer<br>s will automatically sync your device with the network time)                                               | @ Keep current<br>O Synchronize<br>O Use NTP (Thi                                                                               |
|    | A date and time setting.                                                                                                    | neck the camera n<br>Step3 Part<br>Peter chose a meno<br>Device Name<br>Device Name<br>Device State<br>Peter soft of of<br>Date |

## Set Up the Software (Continued)

<text><complex-block><text>

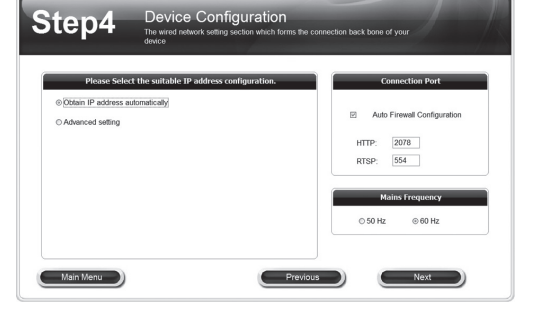

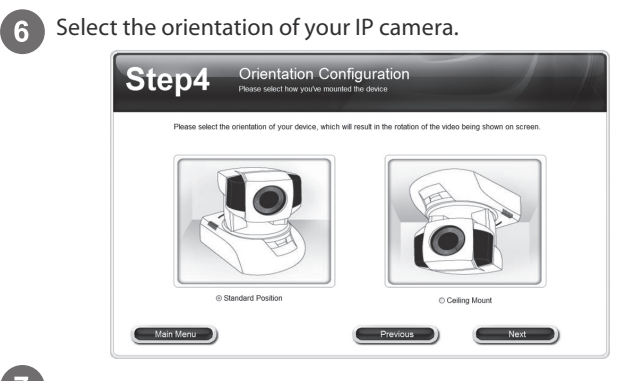

(Skip here if you are not using wireless connection.) If you are installing Compro CS530W, you can choose to use wireless LAN. Please click [Yes] to connect wirelessly by default. The wizard will search for available access points. Then select one access point.

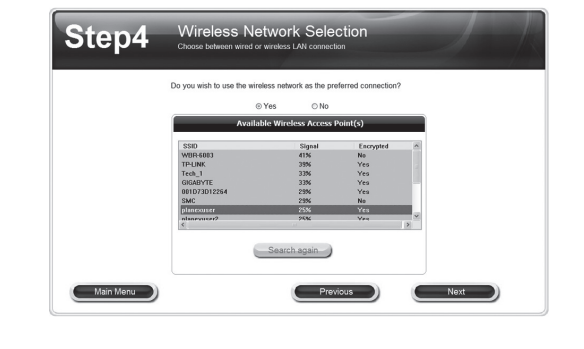

14 The iWizard indicates the setup has completed successfully.

if you wish you set up another camera from scratch.

http://192.168.0.78:2078

Step8

You can click on the URL to view the live video now. Click [Yes]

No

8 Enter the correct passphrase, and choose the IP address configuration.

| Please select the<br>password for the | correct encryption method and<br>desired access point/router. | Please select the suitalbe wireless IP address configuration |
|---------------------------------------|---------------------------------------------------------------|--------------------------------------------------------------|
|                                       |                                                               | Obtain IP address automatically                              |
| Network ID:                           | planexuser                                                    | O Advanced setting                                           |
| Encryption:                           | WEP                                                           |                                                              |
| Passphrase:                           |                                                               |                                                              |
|                                       | Show Password                                                 |                                                              |

(Skip here if you enabled Seedonk service) If you are using floating IP, you can use DDNS service and create a hostname that links to your camera's IP address. Click [Yes] and input an address name. Then click [Check Availability] button. For complete information on Compro iDDNS, refer to the user manual in the installation CD.

| Do y           | ou wish to set                  | up the iDDNS whic                 | h will allow you to | view the device remot  | ely over the internet?                                              |
|----------------|---------------------------------|-----------------------------------|---------------------|------------------------|---------------------------------------------------------------------|
|                |                                 | Yes                               | © No                |                        |                                                                     |
| Preferred W    | eb Address:                     |                                   |                     | .iDDNS.org             | Check Availability                                                  |
|                |                                 |                                   |                     |                        | If you want to create<br>Shortcut on desktop, please<br>click here. |
|                |                                 |                                   |                     |                        | Create Shortcut                                                     |
|                |                                 |                                   |                     |                        |                                                                     |
| If yo<br>IP as | u wish to use<br>dress into a v | DynDNS or No-IP 1<br>web browser. | for the DDNS ser    | vice, please configure | the device by entering the                                          |

## View Live Camera Video

### Using PC

Follow the steps below to access your camera via WebVUer on Internet Explorer:

- 1. Open the Internet Explorer on your Windows system.
- 2. Enter the camera's IP address in the address bar. (e.g. 192.168.0.100).
- 3. A dialog box that requests the user name and password appears; enter a valid user name and password, and then press OK. The default user name and password are both `admin.'
- 4. Meanwhile, a Windows security warning dialog box may appear. Please click [Run] to run the camera's application.
- 5. Now you can start using WebVUer on Internet Explorer to watch live video and manage your network camera.

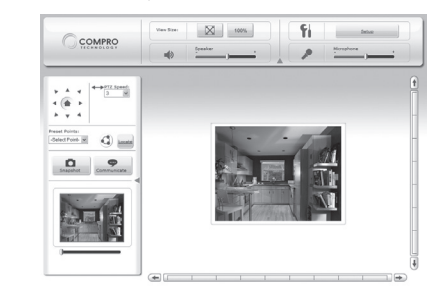

#### Using Smartphone

If you have enabled the Seedonk service for your camera, you can log in to the iPhone App Store or Google Play Store on your smartphone and download the Seedonk Camera Viewer app. Then log in to the Seedonk Camera Viewer to view and manage your Compro network cameras.

# Set Up the Software (Continued)

The iWizard starts programming your camera based on your settings. Please wait patiently and DO NOT interrupt the process.

| Step6   | Saving Changes<br>The new settings are being applied to the donce                              |
|---------|------------------------------------------------------------------------------------------------|
| The ins | tailed in Wizard is programming the device with the settings which $you{\rm Ve}$ just entered. |
|         | 0%                                                                                             |
|         |                                                                                                |
|         |                                                                                                |

**13** The iWizard performs system diagnosis based on your network settings and alert you for inappropriate settings (marked with a question mark icon).

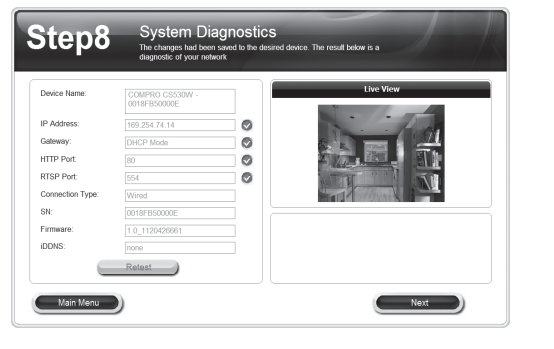

(Skip here if you didn't enable Seedonk service.) You need to log in to your Seedonk account. If you don't have a Seedonk account yet, choose to create a Seedonk account and continue with account registration.

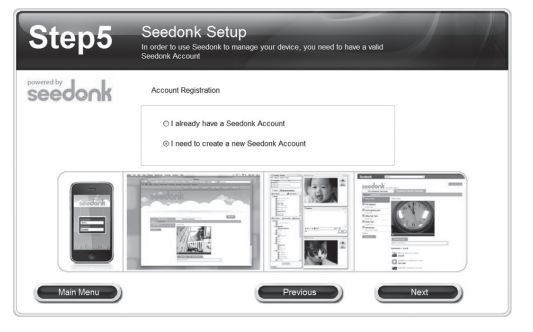

11 After logging on to your Seedonk account, you may click on [Download and Install] to install Seedonk Messenger. Or click on [Next] to do so later manually.

| Seedonk Messenger Installation   Date download and install the lated wars on of the Secondox Messenger   White Seedonk Messenger, you can easily war and record your the secondor in the world.   Contract on the world.   Contract on the world. |  |
|----------------------------------------------------------------------------------------------------|--|
| Menu Previous Next                                                                                                    |  |

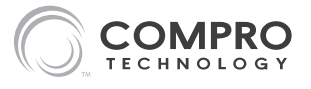

#### **Compro Technical Support Information**

Before you request technical support, please check the troubleshooting section in the user manual. You may fill out the online form (www. comprousa.com/feedback/) or directly email to support@comprousa.com. Compro Technology, Inc.

www.comprosecurity.com | Tel. +886 2 2918 0169 | Fax +886 2 2915 2389 3F, No.12, Alley 6, Lane 45, Pao Shin Road, Hsintien District, New Taipei City 231, Taiwan © 2012 Compro Technology, Inc. All rights reserved.

#### Trademark

Compro Technology is the registered logo of Compro Technology, Inc. seedonk Seedonk and Seedonk Messenger are registered trademarks of Seedonk Inc. All other company and product names mentioned in this document are registered trademarks of the respective companies.

#### **Restriction & Disclaimer**

No part of this document may be copied or reproduced in any form or by any means without the prior written consent of Compro Technology, Inc. Compro Technology makes no warranties with respect to this documentation and disclaims any implied warranties of merchantability, quality, or fitness for any particular purpose. The information in this document is subject to change without prior notice.

#### **FCC Information**

This device complies with Part 15 of the FCC Rules. Operation is subject to the following two conditions: (1) This device may not cause harmful interference, and (2) This device must accept any interference received, including interference that may cause undesired operation.

Compro CS530W FCC ID : HXICS530W

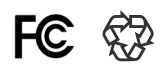

#### **Federal Communication Commission Interference Statement**

This equipment has been tested and found to comply with the limits for a Class B digital device, pursuant to Part 15 of the FCC Rules. These limits are designed to provide reasonable protection against harmful interference in a residential installation. This equipment generates, uses, and can radiate radio frequency energy and, if not installed and used in accordance with the instructions, may cause harmful interference to radio communications. However, there is no guarantee that interference will not occur in a particular installation. If this equipment does cause harmful interference to radio or television reception, which can be determined by turning the equipment off and on, the user is encouraged to try to correct the interference by one or more of the following measures:

- Reorient or relocate the receiving antenna.
- Increase the separation between the equipment and receiver.
- Connect the equipment into an outlet on a circuit different from that to which the receiver is connected.
- Consult the dealer or an experienced radio/TV technician for help.

This device complies with Part 15 of the FCC Rules. Operation is subject to the following two conditions: (1) This device may not cause harmful interference, and (2) this device must accept any interference received, including interference that may cause undesired operation.

#### CAUTION:

Changes or modifications not expressly approved by the party responsible for compliance could void the user's authority to operate the equipment.

#### FCC Radiation Exposure Statement:

This equipment complies with FCC radiation exposure limits set forth for an uncontrolled environment. This equipment should be installed and operated with minimum distance 20cm between the radiator & your body.